# Linux LVM HOWTO

Markus Hoffmann (mar.hoff@gmx.net)

v1.0, 8. Mai 2003

Dieses HOWTO beschreibt die Nutzung des Logical Volume Manager, der seit dem Standard-Kernel 2.4 in Linux implementiert ist.

# Inhaltsverzeichnis

| 1                                                                    | Gru  | Indlagen                                        | 2  |
|----------------------------------------------------------------------|------|-------------------------------------------------|----|
|                                                                      | 1.1  | Was ist LVM?                                    | 2  |
|                                                                      | 1.2  | Warnung                                         | 2  |
|                                                                      | 1.3  | Copyright                                       | 3  |
|                                                                      | 1.4  | Deutsches Linux HOWTO Projekt                   | 3  |
|                                                                      | 1.5  | Kontakt und Feedback                            | 3  |
| 2                                                                    | Vor  | aussetzungen                                    | 3  |
| 3                                                                    | Einf | führung                                         | 4  |
|                                                                      | 3.1  | LVM-System starten                              | 4  |
|                                                                      | 3.2  | LVM-System einrichten                           | 4  |
|                                                                      |      | 3.2.1 Physical Volume einrichten                | 4  |
|                                                                      |      | 3.2.2 Volume Group einrichten                   | 5  |
|                                                                      |      | 3.2.3 Logical Volume einrichten                 | 5  |
|                                                                      | 3.3  | LVM-System vergrößern und verkleinern           | 5  |
|                                                                      |      | 3.3.1 Logical Volume vergrößern und verkleinern | 5  |
|                                                                      |      | 3.3.2 Volume Group vergrößern und verkleinern   | 6  |
|                                                                      | 3.4  | LVM-System beenden                              | 7  |
| 4                                                                    | Wei  | terführung                                      | 7  |
|                                                                      | 4.1  | LVM beim Booten und Shutdown                    | 7  |
| <ul> <li>4.2 Daten von einem PV zum anderen PV verschieben</li></ul> |      | Daten von einem PV zum anderen PV verschieben   | 8  |
|                                                                      |      | VG und LV umbenennen                            | 8  |
|                                                                      |      | Volume Group mit spezieller PE-Größe            | 8  |
|                                                                      | 4.5  | Informationen über PV, VG und LV abrufen        | 9  |
|                                                                      | 4.6  | LV oder VG löschen                              | 9  |
|                                                                      | 4.7  | LVM für die Root-Partition                      | 9  |
|                                                                      | 4.8  | LVM kombiniert mit RAID                         | 13 |
|                                                                      |      | 4.8.1 LVM im RAID-Level 0                       | 13 |

|        |                                           | 4.8.2 LVM und höhere RAID-Level                                | 13                                                                     |  |  |
|--------|-------------------------------------------|----------------------------------------------------------------|------------------------------------------------------------------------|--|--|
|        | 4.9                                       | LVM basierend auf Loopback-Devices                             | 13                                                                     |  |  |
|        | 4.10                                      | Logical Volume für Swap-Partition                              | 14                                                                     |  |  |
|        | 4.11                                      | Snapshot eines Logical Volume                                  | 14                                                                     |  |  |
|        | 4.12 VG auf anderen Rechner transferieren |                                                                |                                                                        |  |  |
|        | 4.13                                      | Dateisystem im Betrieb vergrößern                              | 15                                                                     |  |  |
|        | Grafische Benutzeroberflächen für LVM     |                                                                |                                                                        |  |  |
| 5      | Gra                                       | fische Benutzeroberflächen für LVM                             | 16                                                                     |  |  |
| 5<br>6 | Grat<br>Anh                               | fische Benutzeroberflächen für LVM<br>nang                     | 16<br>16                                                               |  |  |
| 5<br>6 | Grat<br>Anh<br>6.1                        | fische Benutzeroberflächen für LVM<br>nang<br>Kommandoreferenz | <b>16</b><br><b>16</b><br>16                                           |  |  |
| 5<br>6 | Graf<br>Anh<br>6.1<br>6.2                 | fische Benutzeroberflächen für LVM<br>nang<br>Kommandoreferenz | <b>16</b><br><b>16</b><br>16<br>17                                     |  |  |
| 5<br>6 | Grat<br>Anh<br>6.1<br>6.2<br>6.3          | fische Benutzeroberflächen für LVM<br>hang<br>Kommandoreferenz | <ol> <li>16</li> <li>16</li> <li>16</li> <li>17</li> <li>20</li> </ol> |  |  |

# 1 Grundlagen

## 1.1 Was ist LVM?

LVM ist die Abkürzung für »Logical Volume Manager« und bezeichnet eine Funktion, die seit der Version 2.4 im Standard-Kernel integriert ist. Für Windows-Anwender entspricht dies in etwa den »Dynamischen Datenträgern« bei Microsoft Windows 2000 oder XP Pro. Mittels LVM lässt sich eine logische Schicht zwischen Dateisystem und der Partition einer physikalischen Festplatte schieben. So ist es möglich, ein Dateisystem über mehrere Partitionen und Festplatten zu strecken, wohlgemerkt auch nach dem Anlegen eines Dateisystems, sogar wenn schon Daten darin abgespeichert wurden. Dazu wird das Dateisystem auf einer virtuellen Partition, einem so genannten Logical Volume, angelegt. Dies ist auch der eigentliche Clou von LVM: Man kann einer zu kleinen Partition oder Festplatte, die mit LVM verwaltet wird, nachträglich freien Speicherplatz hinzufügen. Voraussetzung ist allerdings, dass die betreffenden Partitionen im Voraus von LVM verwaltet wurden. LVM kann nicht auf bestehende Datenpartitionen angewandt werden. Eine zusätzliche und praktische Eigenschaft von LVM ist dessen Backup-Funktion. Mittels so genannten Snapshots kann man sehr einfach eine identische Kopie seiner von LVM verwalteten Partition erstellen. Ein weiterer Vorteil besteht darin, dass LVM die Geschwindigkeit bei Schreib- und Lesezugriffen nicht merklich beeinträchtigt, und die CPU-Belastung steigt kaum. Jedoch steigt analog zu RAID 0 die Ausfallwahrscheinlichkeit, wenn sich das Dateisystem und die darunter befindliche virtuelle Partition über mehrere Festplatten erstreckt, da nur eine Festplatte ausfallen muss, um die ganzen Daten zu verlieren.

## 1.2 Warnung

Der Autor übernimmt keine Garantie für die hier beschriebenen Verfahren und übernimmt keine Haftung für eventuelle Hardwareschäden und/oder Datenverluste oder sonstige Schäden. LVM ist zwar inzwischen sehr stabil und ausgereift, dennoch sollte man bei Arbeiten am Dateisystem nie ohne Backup verfahren. Sichern Sie, bevor Sie fortfahren, Ihre Daten auf einen gesonderten Datenträger, um Datenverluste zu vermeiden.

## 1.3 Copyright

Dieses Dokument ist urheberrechtlich geschützt. Das Copyright für dieses Dokument liegt bei Markus Hoffmann.

Das Dokument darf gemäß der GNU *General Public License* verbreitet werden. Insbesondere bedeutet dieses, dass der Text sowohl über elektronische wie auch physikalische Medien ohne die Zahlung von Lizenzgebühren verbreitet werden darf, solange dieser Copyright-Hinweis nicht entfernt wird. Eine kommerzielle Verbreitung ist erlaubt und ausdrücklich erwünscht. Bei einer Publikation in Papierform ist das Deutsche Linux HOWTO Projekt hierüber zu informieren.

## 1.4 Deutsches Linux HOWTO Projekt

Diese Linux HOWTO ist Bestandteil des »Deutschen Linux HOWTO Projektes«, das es sich zum Ziel gemacht hat, der deutschsprachigen Linux Gemeinde hochwertige Dokumentationen zur Verfügung zu stellen.

Die Homepage des Projektes, auf der jeweils alle aktuellen Versionen der HOWTOs zu finden sind, hat folgende Adresse:

http://www.linuxhaven.de/dlhp/

## 1.5 Kontakt und Feedback

Wenn Sie irgendwelche Fragen, Anregungen, Kritik oder Ideen bezüglich dieses HOWTO haben, würde ich mich über eine E-Mail freuen.

Markus Hoffmann E-Mail: mar.hoff@gmx.net

## 2 Voraussetzungen

Um LVM nutzen zu können, müssen Sie feststellen, ob Ihr Kernel diese Funktion unterstützt, was gewöhnlich ab dem Standard-Kernel 2.4 der Fall ist. Dazu dient das Modul lvm-mod. Führen Sie als Benutzer root den Befehl

lsmod

aus, um zu überprüfen, ob es in der Liste der geladenen Module schon enthalten ist, gegebenenfalls führen Sie vorher noch

modprobe lvm-mod

aus. Zusätzlich dazu können Sie auch überprüfen, ob das Verzeichnis /proc/lvm existiert, welches nur bei einem aktivem LVM-System vorhanden ist. Ist das Modul nicht vorhanden, müssen Sie den Kernel mit der LVM-Funktion neu kompilieren. Zusätzlich zur Kernel-Funktion ist noch das Programmpaket »lvm« für die LVM-Kommandos notwendig, das sich, falls es nicht installiert sein sollte, meistens auf einer der CDs Ihrer Linux-Distribution befindet.

# 3 Einführung

## 3.1 LVM-System starten

Um die LVM-Funktion des Kernels nutzen zu können, ist es notwendig, das Modul lvm-mod zu laden. Dies geschieht mit folgendem Befehl:

```
modprobe lvm-mod
```

Die LVM-Kommandos setzen die Datei /etc/lvmtab und das Verzeichnis /etc/lvmtab.d voraus, die man vorher mit dem Befehl vgscan erstellen kann. Die beiden Dateien beinhalten Informationen über die vorhandene LVM-Konfiguration. Mit dem Befehl vgchange werden eventuelle Volume Groups aktiviert. Bei vielen Distributionen werden die beiden folgenden Befehle während des Systemstarts ausgeführt und sind damit nicht unbedingt notwendig. Sehen Sie dazu auch den Abschnitt 4.1 (LVM beim Booten und Shutdown).

```
vgscan -v
vgchange -a y
```

## 3.2 LVM-System einrichten

## 3.2.1 Physical Volume einrichten

Das LVM-System basiert auf drei Stufen: dem Physical Volume, der Volume Group und dem Logical Volume. Genauere Beschreibungen dieser und anderer Begriffe werden im Abschnitt 6.2 (Fachbegriffe) erläutert.

Als erstes müssen Sie eine bestehende Partition mit der Partitions-ID »8e« für LVM kennzeichnen. Dazu führen Sie als Benutzer root cfdisk gefolgt mit der Angabe der betreffenden Festplatte aus. cfdisk ist eine komfortablere Variante von fdisk.

cfdisk /dev/hdb

Danach wählt man mit den Cursortasten vertikal die gewünschte Partition, wie zum Beispiel /dev/hdb5, und danach horizontal die Option »Type« um die Partitions-ID »8e« festzulegen. Mit der Option »Write« werden die Änderungen in der Partitionstabelle eingetragen.

Danach kann auf dieser Partition ein Physical Volume einrichtet werden. Die LVM-Kommandos setzen die Dateien /etc/lvmtab und /etc/lvmtab.d voraus, die man gegebenenfalls mit dem Befehl

vgscan -v

erstellen kann. Mit dem Befehl

pvcreate /dev/hdb5

kann dann das Physical Volume erstellt werden. Theoretisch wäre eine Volume Group auch mit nur einem Physical Volume möglich, hier erstellen wir jedoch noch eine zweite, die wir später in der Volume Group zusammenfügen.

pvcreate /dev/hdb6

Voraussetzung ist natürlich wieder, dass diese Partition die ID »8e« hat.

#### 3.2.2 Volume Group einrichten

Die Volume Group stellt eine Art Speicherpool dar, aus der man eine oder mehrere Logical Volumes, also virtuelle Partitionen, erstellen kann. Zusätzlich zum Kommando vgcreate und den Physical Volumes muss der gewünschte Name, hier volg1, der Volume Group angegeben werden:

vgcreate volg1 /dev/hdb5 /dev/hdb6

Danach befindet sich im Verzeichnis /dev das neue Unterverzeichnis volg1 für die betreffende Volume Group.

#### 3.2.3 Logical Volume einrichten

Nun kann man mit der gesamten Volume Group volg1, oder auch nur mit einem Teil davon ein Logical Volume erstellen. Zum Kommando lvcreate muss man die gewünschte Größe, den Namen von dem Logical Volume und die Volume Group angeben. Hier wird der Name logv1 und die Größe 1000 MByte verwendet:

lvcreate -n logv1 -L 1000M volg1

Damit wird die neue Device-Datei /dev/volg1/logv1 erstellt, über die man auf die virtuelle Partition zugreifen kann. Genau nach dem gleichen Verfahren wie etwa auf die gewöhnliche Partition /dev/hda1.

Um auf dieser Partition auch Daten abspeichern zu können, ist auch hier ein Dateisystem wie ext2 oder reiserfs erforderlich.

mkfs -t ext2 /dev/volg1/logv1

Das Dateisystem wird dann über ein Verzeichnis in den Verzeichnisbaum eingehängt.

```
mkdir /lvm-test
mount -t ext2 /dev/volg1/logv1 /lvm-test
```

Nun können Sie im neu erstellten Verzeichnis /lvm-test Daten abspeichern. Bei Bedarf können sie mit umount die Partition auch wieder aus dem Verzeichnisbaum aushängen.

umount /lvm-test

## 3.3 LVM-System vergrößern und verkleinern

#### 3.3.1 Logical Volume vergrößern und verkleinern

Wie schon gesagt lässt sich mit LVM eine Partition nachträglich vergrößern und auch verkleinern. Möchte man das zuvor angelegte Logical Volume mit der Größe von 1000 MByte vergrößern, kann man dies mit lvextend erledigen. Dazu gibt man einfach die neue Größe mit der Option –L direkt an. Alternativ könnte man auch mit –L+300M die neue Größe relativ zur bestehenden Größe angeben. Aufgrund der Größe von 4 MByte der Physical Extents, können die tatsächlisch erzeugten Größen der Logical Volumes etwas abweichen, da die erzeugten Logical Volumes damit immer nur ein Vielfaches von 4 MByte groß sein können. Um diese Abweichung zu umgehen, können Sie beim Anlegen einer Volume Group die Größe der Physical Extents explizit kleiner angeben. Sehen Sie dazu auch den Abschnitt 4.4 (Volume Group mit spezieller PE-Größe).

```
lvextend -L 1300M /dev/volg1/logv1
```

Jetzt wurde erst die virtuelle Partition, also das Logical Volume vergrößert. Zusätzlich muss man nun auch das darin enthaltene Dateisystem vergrößern. Zuvor muss es allerdings mit umount aus dem Verzeichnisbaum entfernt und noch mit elfsck auf Fehler überprüft werden:

```
umount /lvm-test
e2fsck -f /dev/volg1/logv1
resize2fs /dev/volg1/logv1
mount -t ext2 /dev/volg1/logv1 /lvm-test
```

Umgekehrt können Sie mit resize2fs das Dateisystem auch verkleinern, indem Sie die neue Größe in Blöcken (per Default 1024 Byte) angeben. Im Beispiel wird das Logical Volume auf 500 MByte verkleinert. Beachten Sie unbedingt, dass Sie erst das Dateisystem und danach das Logical Volume mit lvreduce verkleinern. Würden Sie erst das Logical Volume mit lvreduce verkleinern, gehen die darin enthaltenen Daten verloren.

```
umount /lvm-test
e2fsck -f /dev/volg1/logv1
resize2fs /dev/volg1/logv1 512000
lvreduce -L-800M /dev/volg1/logv1
mount -t ext2 /dev/volg1/logv1 /lvm-test
```

Um komfortabler zu arbeiten, gibt es das Kommando e2fsadm, das alle vorher beschriebenen Schritte wie lvextend, lvreduce, e2fsck und resize2fs zusammen ausführt. Wie der Name schon andeutet, funktioniert das Programm nur bei dem Dateisystem ext2. Falls das Programm nicht in Ihrer Distribution enthalten ist, können Sie es unter

```
http://e2fsprogs.sourceforge.net/
```

downloaden. Das folgende Kommando vergrößert zum Beispiel das Logical Volume auf 800 MByte. Zuvor muss es allerdings wieder mit umount ausgehängt werden:

```
umount /lvm-test
e2fsadm -L 800M /dev/volg1/logv1
mount -t ext2 /dev/volg1/logv1 /lvm-test
```

Bei der Verkleinerung verfährt man in gleicher Weise:

```
umount /lvm-test
e2fsadm -L 500M /dev/volg1/logv1
mount -t ext2 /dev/volg1/logv1 /lvm-test
```

## 3.3.2 Volume Group vergrößern und verkleinern

Da auch der Speicherplatz der Volume Group irgendwann belegt ist und man damit kein Logical Volume mehr anlegen oder vergrößern kann, ist es möglich, auch eine Volume Group mit dem Befehl vgextend zu vergrößern. Man muss nur eine beliebige freie Partition wie in Abschnitt 3.2.1 (Physical Volume einrichten) als Physical Volume einrichten und es der Volume Group zufügen.

pvcreate /dev/hdb7
vgextend volg1 /dev/hdb7

Mit vgdisplay kann man sich dann die neue Größe ansehen:

vgdisplay /dev/volg1

Möchte man eine Volume Group verkleinern, kann man mit dem Befehl

vgreduce -a volg1

alle freien Physical Volumes aus der Volume Group entfernen. Um ein bestimmtes Physical Volume zu entfernen, muss man dessen genauen Pfad angeben. Vorher kann man, falls erwünscht, mit dem Befehl pvdisplay –v überprüfen, ob das betreffende Physical Volume Daten enthält oder nicht.

pvdisplay -v /dev/hdb7 vgreduce volg1 /dev/hdb7

Voraussetzung ist immer, dass auf dem betreffenden Physical Volume keine Daten enthalten sind. Mit dem Kommando pvmove kann man vorher gegebenenfalls die Daten auf ein anderes Physical Volume verschieben. Sehen Sie dazu auch den Abschnitt 4.2 (Daten von einem PV zum anderen PV verschieben).

## 3.4 LVM-System beenden

Um das LVM-System ordungsgemäß zu beenden, müssen Sie alle Logical Volumes mit umount aus dem Verzeichnisbaum aushängen und danach vgchange ausführen:

umount /lvm-test vgchange -a n

Am komfortabelsten ist es, die Befehle für das Starten und Beenden des LVM-Systems innerhalb des Init-V-Prozesses einzubinden, um nicht immer manuell nach dem Systemstart das LVM-System zu aktivieren. Sehen Sie dazu auch den Abschnitt 4.1 (LVM beim Booten und Shutdown).

# 4 Weiterführung

## 4.1 LVM beim Booten und Shutdown

Um LVM gleich nach dem Systemstart zur Verfügung zu haben, muss dies innerhalb des Init-V-Prozesses gestartet werden. Bei SuSE ist der Befehl vgchange –a y bereits in /etc/init.d/boot enthalten. Um das LVM-System ordnungsgemäß zu beenden, ist noch vgchange –a n in der Datei /etc/init.d/halt enthalten, das beim Herunterfahren ausgeführt wird. Auch bei Mandrake sind in den aktuellen Versionen die entsprechenden Befehle integriert. Bei Red Hat muss unter Umständen noch nachgebessert werden. Sehen Sie dazu auch das *LVM HOWTO* auf der LVM-Website, aufgelistet im Abschnitt 6.3 (Literaturverzeichnis). Um zu überprüfen, ob Ihre Distribution ebenfalls schon beim Start LVM aktiviert, führen Sie als root lsmod aus. Ist in der aufgeführten Liste das Modul lvm-mod enthalten, ist dies der Fall. Alternativ können Sie auch das Verzeichnis /proc/lvm, das nur bei aktiviertem LVM existiert, aufrufen.

Danach können Logical Volumes genauso wie herkömmliche Partitionen in /etc/fstab mit Hilfe eines Editors Ihrer Wahl eingefügt werden, damit diese automatisch beim Booten in den Verzeichnisbaum eingehängt werden. Gehen Sie bei der Bearbeitung der Konfigurationsdatei sehr sorgfältig vor, bei eventuellen Fehleintragungen könnte es sonst sein, dass Ihr System nicht mehr startet. # /etc/fstab
/dev/volg1/logv1 /lvm-test ext2 defaults 0 2

Danach stehen die Partitionen wie bei dem oben genannten Beispiel unter dem Verzeichnis /lvm-test zur Verfügung.

## 4.2 Daten von einem PV zum anderen PV verschieben

Um Daten von einem Physical Volume zu einem anderen Physical Volume zu verschieben, um zum Beispiel die betreffende Partition danach aus der Volume Group zu entfernen, gibt es das Kommando pvmove. Mit dem folgenden Befehl werden alle Daten vom Physical Volume /dev/hdb6 auf den freien, noch zur Verfügung stehenden Platz der anderen Physical Volumes der gleichen Volume Group verschoben. Voraussetzung ist allerdings, dass die restlichen Physical Volumes der Volume Group noch genügend Speicherplatz zur Verfügung stellen, um diese Daten aufnehmen zu können.

pvmove -v /dev/hdb6

Danach könnte man mit

vgreduce volg1 /dev/hdb6

die Partition aus der Volume Group entfernen und anderweitig benutzen. Um die Daten auf ein bestimmtes Physical Volume zu verschieben, gibt man dieses als zweites Physical Volume an:

pvmove -v /dev/hdb6 /dev/hdb7

## 4.3 VG und LV umbenennen

Um eine Volume Group oder ein Logical Volume umzubenennen, gibt es die beiden Kommandos vgrename und lvrename.

vgrename /dev/volg1 /dev/volgroup1 lvrename /dev/volgroup1/logv1 /dev/volgroup1/logvol1

Danach müssen Sie eventuell den Eintrag in der Datei /etc/fstab ändern.

## 4.4 Volume Group mit spezieller PE-Größe

Beim Anlegen einer Volume Group besteht die Möglichkeit, die Größe der Physical Extents vorzugeben. Standardmäßig ist eine Größe von 4 MByte eingestellt. Um eine selbst definierte Größe zu erhalten, kann man dies beim Erstellen einer Volume Group mit der Option –s angeben. Es sind Größen von 8 KByte bis 16 GByte möglich.

vgcreate -s 8k volg2 /dev/hdb7

Nachträglich lässt sich die Größe der Physical Extents nicht ändern. Da je Logical Volume nur 65563 Physical Extents verwaltet werden können, beschränkt die Größe der Physical Extents auch die Größe der Logical Volumes.

## 4.5 Informationen über PV, VG und LV abrufen

Um nähere Details zu Physical Volumes, Volume Groups oder Logical Volumes zu erhalten, gibt es die Kommandos pvdisplay, vgdisplay und lvdisplay:

```
pvdisplay /dev/hdb5
vgdisplay /dev/volg1
lvdisplay /dev/volg1/logv1
```

Ergänzend gibt es noch Scan-Kommandos, um das System nach LVM-Volumes etc. abzusuchen und aufzulisten:

pvscan

Dieser Befehl erstellt eine Liste über alle Physical Volumes.

vgscan

Dieser Befehl erstellt eine Liste aller Volume Groups. Daneben werden die notwendigen Dateien /etc/lvmtab.ud /etc/lvmtab.derzeugt.

lvscan

Dieser Befehl erstellt eine Liste aller Logical Volumes.

## 4.6 LV oder VG löschen

Mit den beiden Kommandos lvremove und vgremove lassen sich Logical Volumes beziehungsweise Volume Groups aus dem System entfernen. Zu beachten ist, dass nur ausgehängte Logical Volumes entfernt werden können. Führen Sie dazu folgende Befehle aus. Dabei muss die entsprechende Volume Group noch aktiv sein. Dieses Beispiel geht davon aus, dass das Logical Volume über das Verzeichnis /lvm-test gemountet ist.

```
umount /lvm-test
lvremove /dev/volg1/logv1
```

Nach dem Deaktivieren der Volume Group, können Sie dann schließlich auch mit dem Befehl vgremove die Volume Group löschen, vorausgesetzt es existieren keine weiteren Logical Volumes innerhalb dieser Volume Group mehr.

```
vgchange -a n /dev/volg1
vgremove /dev/volg1
```

## 4.7 LVM für die Root-Partition

Um auch LVM für die Root-Partition nutzen zu können, ist es notwendig, dass der Kernel das Modul 1vmmod schon vor dem Zugriff auf die Root-Partition geladen hat, sonst ist ein Zugriff darauf nicht möglich. Dafür ist ein Kernel mit fest integriertem LVM-Modul oder eine Initial-RAM-Disk erforderlich. Die aktuellen Versionen der SuSE-Distribution bieten bei der Installation die Möglichkeit, auch eine LVM-Partition für die Root-Partition zu erstellen. LVM auch für die Root-Partition zu verwenden, birgt einige Gefahren in sich und kann Ihr ganzes System unbrauchbar machen. Außerdem kann es bei späteren Distributions-Updates zu Komplikationen kommen. Zusätzlich kann es bei einer Beschädigung des Dateisystems der Root-Partition aufwändiger sein, dieses wiederherzustellen. Eine Umstellung der Root-Partition auf LVM ist deshalb nur erfahrenen Linux-Anwendern zu empfehlen. Daher rate ich in der Regel davon ab. Des Weiteren übernehme ich keine Garantie für die hier beschriebene Vorgehensweise. Wollen Sie dennoch Ihre Root-Partition auf LVM aufsetzen und sind sich der Gefahren bewusst, sollten Sie vorher unbedingt zur Sicherheit ein Backup Ihrer Daten und der Systempartition anlegen.

Eine der einfachsten und sichersten Möglichkeiten, LVM für die Root-Partition einzurichten, ist die Verwendung einer so genannten Live-Distribution. Dies ist eine Linux-Distribution, die komplett von einer CD läuft und die keiner Installation bedarf und damit vollkommen ohne Festplatte auskommt. Dies ermöglicht ein komfortables Arbeiten an der inaktiven Root-Partition. Bei anderen Verfahren wären Komplikationen mit der gemounteten Root-Partition nicht auszuschließen, da die meisten Programme, wie zum Beispiel resize2fs, ein ausgehängtes Dateisystem voraussetzen, und ein umount kann man nicht einfach auch für die Systempartition anwenden.

Eine weit verbreitete und sehr empfehlenswerte Distribution dieser Art ist Knoppix, das Sie unter

http://www.knopper.net/knoppix/

beziehen können. Als Alternative können Sie sich auch mit Hilfe von »tomsrtbt« unter

http://www.toms.net/rb/

eine bootfähige Diskette erstellen, die den notwendigen Befehl dd zum Kopieren der Root-Partition auch enthält. Das hier beschriebene Verfahren bezieht sich ausschließlich auf die Verwendung einer Live-Distribution. Um Knoppix zu starten, booten Sie von der Knoppix-CD. Mit der Eingabetaste am Bootprompt gelangen Sie zum KDE-Desktop, mit der Eingabe von knoppix 2 in eine Textkonsole. Da Knoppix ein vollständiges Linux-Betriebssystem ist, bringt es eine vielfältige Auswahl an Tools mit, unter anderem das Programm Partition Image, das Sie mit partimage in einer Shell starten. Damit können Sie gleich die dringend zu empfehlende Sicherung Ihrer Root-Partition durchführen, indem Sie ein Abbild dieser Partition in eine Image-Datei speichern. Diese Image-Datei speichern Sie dann am besten auf einen gesonderten Datenträger. Falls etwas schief gehen sollte, können Sie den Zustand der Root-Partition zum Zeitpunkt der Sicherung wiederherstellen, indem Sie die Image-Datei wieder zurückspielen. Sie können auch die Image-Datei gleich auf ein erstelltes Logical Volume zurückspielen. Achten Sie darauf, dass das Logical Volume groß genug ist, damit die Root-Partition darauf zurückgespielt werden kann. Alternativ können Sie auch auf der Kommandozeile wie weiter unten beschrieben dd verwenden. Sichern Sie zusätzlich noch Ihre Datenpartitionen.

Das hier beschriebene Verfahren geht von folgender Systemkonfiguration auf einer 1,6 GByte großen Festplatte aus:

| /dev/hda1 | swap | (Swap-Partition) | 192 | MByte |
|-----------|------|------------------|-----|-------|
| /dev/hda2 | /    | (Root-Partition) | 1,5 | GByte |
| /dev/hda3 | boot | (Boot-Partition) | 20  | MByte |

Haben Sie noch eine freie Partition inklusive entsprechendem Speicherplatz, entfällt die folgende Verkleinerung der Root-Partition. Sie können auf der entsprechenden Partition dann gleich ein Logical Volume für die Root-Partition anlegen.

Damit die Root-Partition auf LVM aufsetzen kann, ist es erforderlich, erst ein neues Logical Volume zu erstellen und dann die komplette Root-Partition darauf zu kopieren. In diesem Falle wird dazu die Root-Partition verkleinert, um neuen Speicherplatz frei zu machen. Aus diesem Speicherplatz wird dann eine neue Partition erstellt, die später die Root-Partition aufnehmen wird. Daher darf hier die aktuelle Root-Partition nicht einmal die Hälfte der Partition in Anspruch nehmen. Zum Verkleinern der Partition nehmen Sie am besten das Programm GNU Parted. Gestartet wird es auf der Kommandozeile mit parted gefolgt von dem jeweiligen Device.

| partec | l /dev/hda | 1           |            |                   |       |
|--------|------------|-------------|------------|-------------------|-------|
| (pa    | rted) p    | # zeigt die | e aktuelle | Partitionstabelle | an    |
| Minor  | Start      | End         | Туре       | Filesystem        | Flags |
| 1      | 0,031      | 192,137     | primary    | linux-swap        |       |
| 3      | 192,938    | 214,539     | primary    | ext2              | boot  |
| 2      | 252,000    | 1549,406    | primary    | ext2              |       |

Um die Root-Partition zu verkleinern, gibt man in Parted die Partitionsnummer, hier zum Beispiel die Nummer zwei, und den Start sowie das Ende der Partition in MByte an. Achten Sie darauf, dass der freiwerdende Speicherplatz etwas größer wird als die Root-Partition, damit alle Daten später von der Systempartition dorthin kopiert werden können.

(parted) resize 2 252.000 850

Danach muss aus dem freigewordenen Speicherplatz eine neue Partition angelegt werden. Das folgende Kommando erstellt eine neue primäre Partition aus dem restlichen Plattenplatz nach der Root-Partition.

| (pa<br>(pa | rted) mkpa<br>rted) p | art primary         | 851 1550           |            |       |
|------------|-----------------------|---------------------|--------------------|------------|-------|
| Minor      | Start                 | End                 | Туре               | Filesystem | Flags |
| 3          | 0,031<br>192,938      | 192,137<br>214,539  | primary            | ext2       | boot  |
| 2<br>4     | 252,000<br>850,500    | 850,000<br>1549,406 | primary<br>primary | ext2       | lvm   |
|            |                       |                     |                    |            |       |

(parted) q

Nach dem Verlassen von GNU Parted starten Sie Ihr altes System neu.

reboot

Nach dem Neustart erstellen Sie ein Logical Volume ohne Dateisystem aus der gesamten Größe der neuen Partition /dev/hda4. Sehen Sie dazu gegebenenfalls den Abschnitt 3.2 (LVM-System einrichten). Nun müssen Sie die komplette Root-Partition auf das neue Logical Volume kopieren. Dazu booten Sie erneut Knoppix. In diesem Beispiel wurde das Logical Volume »rootlv« genannt, dieses befindet sich in der Volume Group »rootvg«.

```
vgscan
vgchange -a y
dd if=/dev/hda2 of=/dev/rootvg/rootlv
sync
```

Nach dem Kopiervorgang, der einige Zeit in Anspruch nehmen kann, mounten Sie das Logical Volume unter dem Verzeichnis /root-lvm und ändern eine Zeile in der Datei /root-lvm/etc/fstab mit dem Editor Emacs.

```
mkdir /root-lvm
mount /dev/rootvg/rootlv /root-lvm
emacs /root-lvm/etc/fstab
Diese Zeile
```

```
# /root-lvm/etc/fstab
/dev/hda2 / ext2 defaults 1 1
```

wird geändert zu dieser

# /root-lvm/etc/fstab
/dev/rootvg/rootlv / ext2 defaults 1 1

Danach booten Sie wieder Ihr altes System. Falls der Kernel Ihrer Distribution ohne fest integrieter LVM-Funktion besteht, müssen Sie noch eine Initial-RAM-Disk erstellen, aus der beim Systemstart das LVM-Modul geladen wird. Beachten Sie, dass das folgende Kommando nur eine Initial-RAM-Disk mit einem LVM-Modul erstellt. Bei manchen Distributionen ist es erforderlich, vorher noch das Programmpaket binutils zu installieren.

lvmcreate\_initrd

Danach sollte sich die Initial-RAM-Disk im Verzeichnis /boot befinden. Als nächstes müssen Sie Ihren Boot-Manager wie zum Beispiel Lilo anpassen. Fügen Sie dazu etwa folgenden Eintrag in die Datei /etc/lilo.conf hinzu:

```
# /etc/lilo.conf
image = /boot/vmlinuz
label = lvm
root = /dev/rootvg/rootlv
initrd = /boot/initrd.gz
ramdisk = 8192
```

Kopieren Sie anschließend am besten gleich diese Datei auch in die neue Root-Partition. Danach können Sie den Befehl lilo ausführen.

```
mkdir /root-lvm
mount /dev/rootvg/rootlv /root-lvm
cp /etc/lilo.conf /root-lvm/etc/lilo.conf
lilo
```

Danach starten Sie Ihr System neu und booten unter der Angabe von lvm am Lilo-Bootprompt von der neuen Root-Partition. Wenn das Booten von dem neuen Logical Volume, auf der sich nun die Root-Partition befindet, gelingt und alles einwandfrei funktioniert, können Sie die alte Root-Partition als Physical Volume definieren und der Volume Group »rootvg« hinzufügen. Vorher sollten Sie jedoch Ihr neues System gründlich prüfen. Wollen Sie die Root-Partition mittels LVM nachträglich vergrößern, können Sie mit dem Befehl lvextend unter Ihrem neuen System die Partition vergrößern. Um danach auch das darin befindliche Dateisystem fehlerfrei vergrößern zu können, müssen Sie wieder Knoppix booten und resize2fs dann dort für die inaktive Root-Partition ausführen.

## 4.8 LVM kombiniert mit RAID

## 4.8.1 LVM im RAID-Level 0

LVM unterstützt den RAID-Level 0, auch Stripe-Set genannt, bei dem die Daten alternierend auf verschiedene Festplatten in geteilte Datenblöcke gespeichert werden. Dies führt zu einem ernormen Geschwindigkeitszuwachs, vor allem beim Lesezugriff, bei dem sich die Datenrate fast verdoppeln kann. Sehen Sie dazu auch das *RAID HOWTO*. Um RAID 0 unter LVM nutzen zu können, muss auf zwei oder mehr Festplatten jeweils ein Physical Volume eingerichtet werden. Danach fasst man diese als eine Volume Group zusammen und erstellt mit folgendem Kommando daraus ein Logical Volume.

lvcreate -n lvstriped -L 1000M -i 2 volg1

Die Option –i 2 bewirkt, dass das Logical Volume aus zwei Physical Volumes erstellt wird. Um keine Geschwindigkeitseinbußen zu bekommen, müssen Sie darauf achten, dass alle Physical Volumes immer auf verschiedene Festplatten liegen.

## 4.8.2 LVM und höhere RAID-Level

LVM kann man auch mit anderen RAID-Leveln kombinieren. Dazu richtet man auf dem betreffenden /dev/md\*-Device ein Physical Volume ein und benutzt dieses wie gewohnt.

## 4.9 LVM basierend auf Loopback-Devices

Wie schon erwähnt lasst sich LVM alternativ zu Partitionen auch mit Loopback-Devices verwenden. Dies hat den Vorteil, die Festplatte nicht umpartitionieren zu müssen, und eignet sich somit ideal, um LVM erst einmal zu testen. Jedoch sollte man wegen der Datensicherheit und Performance bei späteren ernsthaften Verwendungen von LVM, wenn möglich, richtige Partitionen verwenden. Denn mit Loopback-Devices werden die Daten innerhalb einer Datei abgelegt, die wiederum in einem Dateisystem einer gewöhnlichen Partition liegt. Ein löschen dieser Datei würde dann zum Verlust aller Daten führen. Zu beachten ist, dass eine Volume Group eine Mindestgröße von 20 MByte haben muss.

Als erstes ist es notwendig, die erforderliche Datei als Container für die Daten zu erstellen. Dies geschieht mit dem folgenden Befehl.

```
dd if=/dev/zero of=/lvm-test/.lvmcontainer \
bs=1024 count=51200
```

Dieser Befehl erstellt eine 50 MByte große Datei im Verzeichnis /lvm-test. Optional habe ich diese Datei mit einem Punkt am Anfang versehen, damit sie als versteckte Datei in der Normalansicht nicht zu sehen ist. Als nächstes muss nun diese Datei mit einem Loopback-Device verbunden werden.

losetup /dev/loop1 /lvm-test/.lvmcontainer

Danach kann auf diese Datei über /dev/loop1 als gewöhnliches Block-Device zugegriffen werden, und darauf wie auf einer herkömmlichen Partition ein Physical Volume erstellt werden. Falls das Loopback-Device nicht mehr benötigt wird kann es mit

losetup -d /dev/loop1

wieder von der Datei gelöst werden.

Dieser Eintrag in der Datei /etc/fstab würde schon beim Systemstart automatisch die Datei /lvm-test/.lvmcontainer per Loopback-Device über das Verzeichnis /lvm-test mounten.

```
# /etc/fstab
/lvm-test/.container /lvm-test ext2 defaults,loop 0 0
```

## 4.10 Logical Volume für Swap-Partition

Man kann ein Logical Volume auch als Swap-Partition benutzen. Dazu muss man lediglich das betreffende Logical Volume mit mkswap formatieren und mit swapon aktivieren. Falls jedoch die Volume Group, innerhalb der das Logical Volume erstellt wurde, aus mehreren Partitionen besteht, ist es möglich, dass damit auch die LVM-Swap-Partition über mehrere Partitionen verteilt ist, was den Zugriff auf die Swap-Partition verlangsamt.

```
lvcreate -n swaplv -L 500M volg1
mkswap /dev/volg1/swaplv
swapon /dev/volg1/swaplv
```

Damit die Swap-Partition automatisch beim Systemstart aktiviert wird, tragen Sie folgende Zeile in die Datei /etc/fstabein:

| # /etc/fstab      |      |      |          |   |   |
|-------------------|------|------|----------|---|---|
| /dev/volg1/swaplv | swap | swap | defaults | 0 | 0 |

Existiert bereits eine Swap-Partition, und wollen Sie diese Swap-Partition noch zusätzlich weiter verwenden, können Sie mit der unten angegebenen Option pri=1 bewirken, dass beide Swap-Partitionen gleichwertig behandelt werden. Dies kann zu einer Performancesteigerung nach dem Prinzip von RAID 0 führen, falls beide Partitionen auf verschiedenen Festplatten liegen. Zwei Swap-Partitionen auf einer Festplatte sollte man vermeiden, da sich dann beide gegenseitig ausbremsen würden.

| # /etc/fstab      |      |      |                |   |   |  |  |
|-------------------|------|------|----------------|---|---|--|--|
| /dev/volg1/swaplv | swap | swap | defaults,pri=1 | 0 | 0 |  |  |
| /dev/hda8         | swap | swap | defaults,pri=1 | 0 | 0 |  |  |

## 4.11 Snapshot eines Logical Volume

Ein Snapshot ist eine Kopie, die man von einem Logical Volume als Backup anlegen kann. Dazu dient wiederum der Befehl lvcreate mit der speziellen Option -s oder -snapshot.

lvcreate -L 500M --snapshot -n mysnap /dev/volg1/logv1

Danach steht der identische Inhalt des Logical Volume /dev/volg1/logv1 unter /dev/volg1/mysnap bereit. Dabei ist zu beachten, dass der Snapshot einen Teil des Speicherplatzes der Volume Group belegt. Die Option -L 500M gibt nicht etwa die eigentliche Größe es Snapshot an, sondern wie viel sich am Original ändern darf, bevor der Snapshot ungültig wird.

## 4.12 VG auf anderen Rechner transferieren

Es besteht die Möglichkeit, vorhandene lokale Volume Groups auf einen anderen Computer weiterzubenutzen, falls man die lokale Festplatte, auf der sich die betreffenden Physical Volumes einer Volume Group befinden, in den anderen Rechner einbauen will. Vorher muss man allerdings die entsprechende Volume Group aus dem System entfernen. Um dies zu bewirken, gibt es den Befehl vgexport, der, nachdem man die entsprechende Volume Group deaktiviert hat, diese ordnungsgemäß aus dem System entfernt. Man kann zudem gegebenenfalls noch mit pvscan überprüfen, welche Physical Volumes zu welcher Volume Group gehören.

pvscan umount /lvm-test vgchange -a n /dev/volg1 vgexport /dev/volg1

Ist die Festplatte in den anderen Rechner eingebaut, kann man analog dazu mit vgimport, der Angabe eines Namens und der Physical Volumes die Volume Group auf diesem Computer wieder weiterverwenden. Voraussetzung ist natürlich, dass auch dort ein funktionierendes LVM-System vorhanden ist.

```
vgimport newvg /dev/hdb5 /dev/hdb6
vgchange -a y /dev/newvg
mkdir /lvm-test
mount -t ext2 /dev/newvg/logv1 /lvm-test
```

## 4.13 Dateisystem im Betrieb vergrößern

Die Möglichkeit, ein Dateisystem im laufendem Zustand zu vergrößern, ist vor allem im Server-Betrieb sehr praktisch, da man die Downtime dieses Servers sehr gering halten kann, und dieser sehr schnell wieder zur Verfügung steht. Das Programm resize2fs ist nur in der Lage, die Größe eines Dateisystems zu verändern, wenn dieses gerade nicht im Verzeichnisbaum gemountet ist. Daneben gibt es noch zusätzlich das Programm ext2online, das ext2-Dateisysteme auch im gemountetem Zustand verändern kann. Dafür ist jedoch zur Zeit noch ein Kernel-Patch erforderlich, den man inklusive dem Programm unter

```
http://sourceforge.net/projects/ext2resize/
```

downloaden kann. Veränderungen am Kernel sind jedoch mit Vorsicht auszuführen. Aktuell gibt es diese Möglichkeit auch für ext3. Alternativ kann man das Dateisystem reiserfs verwenden, das man auch im gemountetem Zustand vergrößern kann. Eine Verkleinerung dieses Dateisystems ist jedoch auch hier nur möglich, wenn es vorher mit umount ausgehängt wurde. Diese Funktion ist allerdings noch relativ neu, eventuelle Bugs sind deswegen nicht auszuschließen.

```
lvcreate -n logv2 -L 500M volg1
mkfs -t reiserfs /dev/volg1/logv2
mount -t reiserfs /dev/volg1/logv2 /lvm-test
lvextend -L 1000M /dev/volg1/logv2
resize_reiserfs /dev/volg1/volg2
```

Um das Dateisystem wieder zu verkleinern, muss es vorher mit umount ausgehängt werden.

```
lvreduce -L 500M /dev/volg1/logv2
umount /lvm-test
resize_reiserfs /dev/volg1/logv2
mount -t reiserfs /dev/volg1/logv2 /lvm-test
```

# 5 Grafische Benutzeroberflächen für LVM

Bei den aktuellen großen Distributionen ist bereits bei den mitgelieferten Konfigurationstools ein grafischer Partitionseditor enthalten, mit dem sich komfortabler ein LVM-System einrichten lässt. Bei SuSE ist dies beispielsweise das LVM-Modul von YaST. Des Weiteren bietet Webmin unter

http://www.webmin.com/

noch ein LVM-Feature, das ich jedoch nicht getestet habe. Ein weiteres, sehr gutes GUI für LVM ist das so genannte Enterprise Volume Management System EVMS unter:

```
http://evms.sourceforge.net/
```

Es bietet eine einfache und übersichtliche Benutzeroberfläche, um Volume Groups, Logical Volumes etc. anzulegen. Das Programm unterstützt nicht nur das LVM-System unter Linux, sondern auch den LVM vom Unix-Derivat AIX von IBM. Allen hier beschriebenen Tools ist gemeinsam, dass man das Grundprinzip von LVM verstanden haben sollte. Erfahrene Anwender bevorzugen aber eher die Kommandozeile, auch wegen eventueller Bugs der Programme.

# 6 Anhang

## 6.1 Kommandoreferenz

Hier sind die wichtigsten, in diesem Kapitel behandelten Kommandos noch einmal zusammengefasst. Es gibt zahlreiche Befehle bezüglich LVM. Für weitere Informationen sehen Sie in den betreffenden Manual Pages nach.

## vgscan

Sucht alle Festplatten nach Volume Groups ab und erzeugt die für LVM-Kommandos benötigten Dateien /etc/lvmtab und /etc/lvmtab.d, in denen wichtige Informationen über das LVM-System auf Ihrem Computer abgespeichert werden.

## pvscan

Sucht alle Festplatten nach Physical Volumes ab und listet diese inklusive Größenangabe auf.

## pvcreate

Erstellt ein Physical Volume aus einer Partition, die vorher mit der Partitions-ID »8e« gekennzeichnet wurde.

## vgcreate

Erzeugt aus einem oder mehreren Physical Volumes eine Volume Group.

## lvcreate

Erzeugt ein Logical Volume, also eine virtuelle Partition, aus einer Volume Group. Diese ist somit ein Teil einer Volume Group.

## lvextend

Vergrößert ein Logical Volume auf die angegebene Größe.

#### lvreduce

Verkleinert ein Logical Volume auf die angegebene Größe. Vorher muss allerdings das Dateisystem ebenfalls auf die gewünschte Größe verkleinert werden, sonst gehen die darin enthaltenen Daten verloren.

#### e2fsadm

Dieses Kommando fasst die Befehle lvextend, lvreduce, e2fsck und resize2fs zusammen. Um etwa ein Logical Volume zu vergrößern, müssen Sie nur noch den Befehl, die gewünschte Größe und das Logical Volume angeben.

## pvmove

Mit pvmove können Sie die Daten von einem Physical Volume zu einem anderen Physical Volume innerhalb einer Volume Group verschieben, um beispielshalber ein damit leeres Physical Volume aus der Volume Group zu entfernen.

#### vgreduce

Mit vgreduce können Sie eine Volume Group verkleinern, indem Sie ein leeres Physical Volume angeben, das aus der Volume Group entfernt werden kann.

#### vgrename, lvrename

Mit diesen Befehlen kann man, wie der Name schon sagt, eine Volume Group oder ein Logical Volume umbenennen.

## lvremove, vgremove

Mit diesen Befehlen löschen Sie ein Logical Volume beziehungsweise eine Volume Group.

## vgdisplay, pvdisplay, lvdisplay

Zeigen nähere Informationen zu einer Volume Group, einem Physical Volume oder einem Logical Volume an.

## vgchange

Mit vgchange aktivieren beziehungsweise deaktivieren Sie alle oder einzelne Volume Groups.

## 6.2 Fachbegriffe

## LVM

Steht für »Logical Volume Manager«.

## PV

Steht für »Physical Volume« und ist eine gewöhnliche Partition, die von LVM verwaltet wird. Außer Partitionen kann man auch noch Loopback-Devices oder Partitionen, die schon von RAID verwaltet werden, benutzen.

#### VG

Steht für »Volume Group« und bezeichnet den logischen Zusammenschluss mehrerer »Physical Volumes« zu einem großen Speicherpool. Eine Volume Group kann auch nachträglich noch mit neu angelegten Physical Volumes erweitert werden.

## LV

Steht für »Logical Volume« und bezeichnet eine virtuelle Partition, die Teil einer »Volume Group« ist. Ein Logical Volume kann daher aus mehreren gewöhnlichen Partitionen bestehen. Ergänzend zu der Erweiterbarkeit einer Volume Group, kann auch ein Logical Volume nachträglich vergrößert werden. Das Problem mangeldem Speicherplatzes innerhalb einer Partition besteht damit in der Regel unter LVM nicht.

## PE

Steht für »Physical Extent« und ist die kleinste verwaltbare Dateneinheit unter LVM. Standardmäßig beträgt die Größe eines »Physical Extent« 4 MByte. Jedes Physical Volume besteht aus einer bestimmten Anzahl von diesen Dateneinheiten.

#### Kernel

Der Kernel bezeichnet den innersten Teil eines Betriebssystems. Dieser hat elementare Aufgaben wie der Speicherverwaltung, Steuerung der Hardware oder der Verwaltung der Prozesse. Vor allem den Linux-Kernel gibt es in sehr vielen unterschielichen Versionen, die sich bei der unterstützten Funktionsvielfalt unterscheiden. Um nachträglich eine Funktion dem Kernel hinzuzufügen, gibt es so genannte Kernel-Patches.

#### Partition

Der Speicherplatz einer Festplatte lässt sich in mehrere logische Bereiche aufteilen, den so genannten Partitionen.

#### **Partitions-ID**

Legt den Typ einer Partition fest (»83« für gewöhnliche Linux-Datenpartition, »82« für eine Linux-Swappartition, »8e« für LVM-Partition).

## **Root-Partition**

Dies ist das Wurzelverzeichnis / und entspricht der Systempartition bei Linux (bei Windows ist dies c:).

## Swap-Partition

Linux sieht anders als Windows eine separate Partition für die Auslagerungsdatei vor, in der Daten ausgelagert werden, wenn der RAM-Speicher zu klein wird, zudem ermöglicht dies ein Performancegewinn.

#### Dateisysteme unter Linux

Das am meisten genutzte Dateisystem unter Linux ist das »Second Extended Filesystem«, kurz ext2. Eine Weiterentwicklung von ext2 ist ext3, das um eine Journaling-Funktion ergänzt wurde, die alle Änderungen am Dateisystem protokolliert, damit sich bei einem Systemcrash schnellstmöglich ein konsistenter Zustand der Daten wiederherstellen lässt. Daneben gibt es noch zahlreiche andere, die sich unter anderem im Umgang mit kleinen und großen Dateien, sowie in der Geschwindigkeit bei Dateioperationen unterscheiden. Ein weiteres häufig verwendetes Dateisystem ist reiserfs, das kleine Dateien platzsparender speichert und zudem eine Journaling-Funktion besitzt.

#### Loopback-Device

Mittels so genannter Loopback-Devices ist es möglich, Dateien wie gewöhnliche Block-Devices anzusprechen. Damit ist es möglich innerhalb einer Datei ein Dateisystem anzulegen und diese wie eine Partition zu nutzen. LVM kann anstatt auf herkömmliche Partitionen auch auf Loopback-Devices aufbauen.

## RAID

Steht für »Redundant Array of Independent Disks« und dient der Erhöhung der Datensicherheit und/oder der Performance, indem mehrere Festplatten zu logischen Einheiten zusammengefasst werden. LVM unterstützt den RAID-Level 0. Außerdem ist es möglich LVM mit RAID zu kombinieren. Sehen Sie dazu auch das *RAID-HOWTO*.

#### root

Unter Linux ist es manchmal notwendig, als Systembenutzer root bestimmte Befehle auszuführen, da nur dieser uneingeschränkte Nutzungsrechte hat und alle Befehle ausführen darf. Unter Windows NT/2000/XP entspricht dies dem Administrator. Bei systemnahen Aufgaben, wie der Einrichtung von einem Logical Volume Manager, sind in der Regel root-Rechte erforderlich.

## mounten

Mit dem Befehl mount hängt man externe Datenträger (Partition, CD-ROM etc.) in den Verzeichnisbaum ein, über die man mittels eines gewählten Verzeichnisses zugreifen kann. Der Befehl umount hängt dieses dann wieder aus. Beispiel:

mount -t ext2 /dev/hda5 /verzeichnis
umount /verzeichnis

## Verzeichnisstruktur unter Linux

Linux kennt, wie alle anderen Unix-Derivate auch, keine Laufwerksbuchstaben wie Windows. Festplatten und Partitionen werden direkt durch einfache Verzeichnisse ins Dateisystem eingehängt. Bei Windows 2000 und XP gibt es diese Möglichkeit mit der NTFS-Funktion »Bereitgestellte Laufwerke« auch. Unter DOS gab es dazu den Befehl join. Der Verzeichnisbaum ist hierarchisch aufgebaut und beginnt mit dem Wurzelverzeichnis /, an dem die Systempartition eingehängt ist (entspricht bei Windows c:\). Wichtige Verzeichnisse sind zum Beispiel:

### /mnt

Enthält die Unterverzeichnisse über die externe Dateisysteme wie Festplatten oder das CD-ROM eingebunden werden.

#### /etc

Enthält die wichtigsten Konfigurationsdateien.

#### /dev

Enthält die Device-Dateien für den Zugriff auf Hardware-Komponenten.

#### Laufwerke und Partitionen unter Linux

Auf Hardware-Komponenten, wie zum Beispiel einer Festplatte, wird unter Linux über Device-Dateien, die im Verzeichnis /dev liegen, zugegriffen.

## IDE-Laufwerke

- /dev/hda: Master am 1. IDE-Kanal
- /dev/hdb: Slave am 1. IDE-Kanal
- /dev/hdc: Master am 2. IDE-Kanal
- /dev/hdd: Slave am 2. IDE-Kanal

## SCSI-Laufwerke

- /dev/sda: erste SCSI-Festplatte
- /dev/sdb: zweite SCSI-Festplatte

• /dev/scd0: erstes SCSI-CD-ROM

Die Zahlen nach den Device-Dateien für Festplatten, wie beispielsweise /dev/hda1, geben die Partition der jeweiligen Festplatte an. Die Zahlen eins bis vier sind für primäre und erweiterte Partitionen reserviert.

- /dev/hda1: primäre Partition (entspricht c:\ bei Windows)
- /dev/hda2: erweiterte Partition
- /dev/hda5: logisches Laufwerk (entspricht d:\ bei Windows)
- /dev/hda6 logisches Laufwerk (entspricht e:\ bei Windows)

Die einzelnen Partitionen werden dann mit dem Befehl mount über ein beliebiges Verzeichnis eingehängt und mit umount gegebenenfalls ausgehängt.

## 6.3 Literaturverzeichnis

Folgende weitere Literatur ist empfehlenswert:

- Michael Kofler Linux - Installation, Konfiguration, Anwendung (6. Auflage) Addison-Wesley 2002
- Jochen Hein Linux Systemadministration - Einrichtung, Verwaltung, Netzwerkbetrieb (4. Auflage) Addison-Wesley 2002
- AJ Lewis: LVM HOWTO